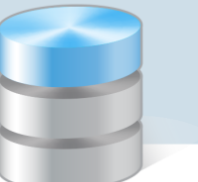

**UONET+** 

## Jak skreślić ucznia z listy uczniów szkoły?

Skreślenie ucznia jest możliwe w szkołach ponadgimnazjalnych, policealnych oraz w szkołach dla dorosłych. W szkołach podstawowych oraz gimnazjach skreślenie ucznia może nastąpić tylko w szczególnych sytuacjach: w przypadku zgonu, trwałego kalectwa uniemożliwiającego korzystanie z zajęć rewalidacyjno-wychowawczych, wyjazdu na stałe zagranicę.

Aby skreślić ucznia z listy uczniów, należy:

- 1. Odnotować fakt opuszczenia szkoły przez ucznia w księdze uczniów czynność wykonuje sekretarz szkoły w module *Sekretariat*.
- 2. Skreślić ucznia w dzienniku oddziału czynność wykonuje wychowawca w module Dziennik.

## Odnotowanie faktu opuszczenia szkoły przez ucznia w księdze uczniów

- 1. Zaloguj się do systemu UONET+ jako sekretarka i uruchom moduł Sekretariat.
- 2. W module Sekretariat przejdź do widoku Kartoteki i księgi/ Uczniowie w oddziałach.
- 3. W drzewie danych rozwiń gałąź odpowiedniego oddziału i wybierz ucznia.
- 4. W kartotece ucznia przejdź na kartę Miejsce w szkole.
- 5. W sekcji Oddziały kliknij przycisk Dodaj wpis
- 6. W sekcji Księga uczniów (KU) kliknij przycisk Zmień.
- W oknie Dodaj wpis, w polu Od dnia wprowadź datę, od której uczeń nie będzie uczęszczał do szkoły, w polu Oddział docelowy ustaw pozycję Opuścił szkołę. W polu Status ucznia automatycznie pojawi się pozycja Skreślony.

| Kartoteki i księgi Słowniki Rejest                                                                                        | ry Wydruki Dane Organizacja szkoły Pomoc                                                               |                     |                    | 📁 Jarzębatka Urszula [UJ] |
|----------------------------------------------------------------------------------------------------|----------------------------------------------------------------------------------------------------|---------------------|--------------------|---------------------------|
|                                                                                                    | 2A 🚺 🔜 📑                                                                                               |                     |                    |                           |
|                                                                                                    | n Defente Unerlande Desederield Links                                                                  |                     |                    | 😵 Pomoc                   |
| oddziałach uczniów ewidencji                                                                                              | ja kejestr uczniowie przedszkołaki Lista<br>i dzieci kandydatów niepromowani w oddziałach przedszkolal |                     |                    | A Start                   |
| 2018/2019                                                                                                    | Sartoteka ucznia Oddziały                                                                              |                     |                    | » «                       |
| 🕀 🦲 8as (SP-50)                                                                                                    | >> Dane podstawowe                                                                                     |                     |                    | Z                         |
| 🕀 🥅 8bs (SP-50)                                                                                                    | >> Rodzina                                                                                             |                     |                    |                           |
|                                                                                                    | >> Miejsce w szkole Oddział: 1a (LO-                                                                   | 50) Dodaj wpis      |                    | ×                         |
| 🕀 🥅 3ag (G-50)                                                                                                    | >> Ochrona danych W oddziale: od 01.0                                                                  | 9.2018              |                    |                           |
| 🗃 🛄 3bg (G-50)                                                                                                    | >> Specjalne potrzeby Numer w księdze: 1                                                               | Oddział bieżący:    | 1a (LO-50)         |                           |
| Barterak Patrucia                                                                                                    | >> Dodatkowe informacje                                                                                | Od dnia: *          | 07.11.2018         | 🖸 🔷 Zmień                 |
| Borowski Kacper Maksy                                                                                                    | >> Kariera                                                                                             | Oddział docelowy: * | Opuścił szkołę 🗙 🗙 |                           |
| Dąbrowska Sandra                                                                                                    | Rejestr dokumentów Księga uczniów (KU)                                                                 | Status ucznia: *    | Skreślony          | ▼ 8 ¥                     |
| Grzeszczuk Ewelina Kin                                                                                                    |                                                                                                    | Numer w ksiedze:    |                    |                           |
| Jarzębina Piotr                                                                                                    | Liceum Ogólnokształcące nr 50                                                                          | (LO-50)             | 1                  |                           |
| 📔 Jasińska Beata Kamila                                                                                                   | Numer w księdze: 1                                                                                     |                     |                    |                           |
| Kalinowska Ewa                                                                                                    | Data przyjęcia: 01                                                                                     | 1.09.2018           | 🧹 Zapisz 🚫 Ar      | nuluj                     |
| Kamińska Justyna                                                                                                    | Przyjęto z:                                                                                            |                     |                    |                           |
| Kawka Kalina Mirella                                                                                                    | Poziom przyjścia: 1                                                                                    |                     |                    |                           |
| Kołodziejczyk Ewa                                                                                                    | Obwód: N                                                                                               | ie dotyczy          |                    |                           |
| Kalinovska Ewa<br>Kalinovska Ewa<br>Kaminika Dustyna<br>Kawika Kalina Mirela<br>Kavika Kalina Mirela<br>Kolodziejczyk Ewa | Numer w księdze: 1<br>Data przyjęcia: 0:<br>Przyjęto z:<br>Poziom przyjścia: 1<br>Obwód: N             | .09.2018            | 🗸 Zapicz 🚫 An      | uluj                      |

8. Zamknij okno, zapisując zmiany.

Wyświetli się lista wszystkich uczniów jednostki, dostępna z gałęzi Oddziały bieżące.

9. Wyświetl ponownie kartotekę skreślonego ucznia, tj. w drzewie danych rozwiń gałąź oddziału, wybierz ucznia i przejdź na kartę **Miejsce w szkole**.

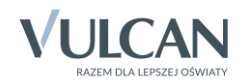

Zwróć uwagę, że daty we wpisach w sekcji **Oddziały** zostały zaktualizowane tak, aby zachowana była ich ciągłość.

| Oddziały         |                             |      |
|------------------|-----------------------------|------|
| 🕂 Dodaj wpis     |                             |      |
| Oddział:         | 1a (LO-50)                  |      |
| W oddziale:      | od 01.09.2018 do 06.11.2018 |      |
| Numer w księdze: | 1                           |      |
|                  | . 🕈 Zr                      | mień |
| Oddział:         | Poza szkołą                 |      |
| W oddziale:      | od 07.11.2018               |      |
| Numer w księdze: | 1                           |      |
|                  | , ♥ Zr                      | mień |

Natomiast w sekcji **Księga uczniów (KU)**, w polu **Data opuszczenia** pojawiła się data opuszczenia szkoły przez ucznia (jeden dzień wcześniej niż data wprowadzona we wpisie w sekcji **Oddziały**) oraz zmienił się status ucznia na **Skreślony**.

| Księga uczniów (KU)        | 8           |
|----------------------------|-------------|
| Liceum Ogólnokształcące nr | 50 (LO-50)  |
| Numer w księdze:           | 1           |
| Data przyjęcia:            | 01.09.2018  |
| Przyjęto z:                |             |
| Poziom przyjścia:          | 1           |
| Obwód:                     | Nie dotyczy |
| Specjalność/Zawód:         |             |
| Zawód eksperymentalny:     |             |
| Data opuszczenia:          | 03.11.2018  |
| Przekazano do:             |             |
| Powód opuszczenia:         |             |
| Status:                    | Skreślony   |
| Wpis omyłkowy:             | Nie         |
| Uwagi:                     |             |
|                            |             |
|                            |             |
|                            |             |
|                            | ✓ Zmień     |
|                            | h           |

 Aby odnotować powód opuszczenia szkoły przez ucznia, w sekcji Księga uczniów (KU) kliknij przycisk Zmień i w wyświetlonym oknie wypełnij pole Powód opuszczenia. Możesz również wpisać dowolną notatkę w polu Uwagi. Zamknij okno, zapisując zmiany.

System pilnuje ciągłości dat we wpisach w sekcji **Oddziały** oraz zgodności dat opuszczenia szkoły w sekcjach **Oddziały** i **Księga uczniów**. Zatem datę opuszczenia szkoły przez ucznia można również wprowadzić w sekcji **Księga uczniów** – spowoduje to utworzenie odpowiedniego wpisu w sekcji **Oddziały**. W tym przypadku konieczne jest zmodyfikowanie statusu ucznia na **Skreślony**.

11. Przejdź do widoku **Kartoteki i księgi / Księga uczniów**, w drzewie danych wybierz jednostkę i odszukaj na liście ucznia. Zwróć uwagę, że w jego wierszu, w kolumnach **Data opuszczenia** i **Powód opuszczenia** pojawiły się wprowadzone wpisy. Zmienił się również status ucznia (na **Skreślony**).

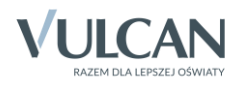

| Kartoteki i księg         | ji Słownik        | i 🗍 Rejestr         | y Wyd         | ruki Dane               | Organizacja szkoły            | y Pomoc                        |                         |                 |                |              |              | 🤛 J         | arzębatka Urszul  | a [U]] |  |  |  |  |
|---------------------------|-------------------|---------------------|---------------|-------------------------|-------------------------------|--------------------------------|-------------------------|-----------------|----------------|--------------|--------------|-------------|-------------------|--------|--|--|--|--|
| •                         |                   |                     |               | 24                      | <b>_</b>                      | GR. 5                          | 📲 🚬 Wys                 | Wyszukaj ucznia |                |              |              |             | 🔒 Wyloguj         |        |  |  |  |  |
| -                         |                   |                     | 1             |                         |                               | 2                              | 22                      |                 |                | Jednostka:   |              | ~           | 🟫 Start           |        |  |  |  |  |
| Uczniowie w<br>oddziałach | Księga<br>uczniów | Księga<br>ewidencji | a<br>dzieci k | Rejestr<br>kandydatów r | Uczniowie P<br>niepromowani w | rzedszkolaki<br>v oddziałach p | Lista<br>orzedszkolaków |                 |                |              |              |             |                   |        |  |  |  |  |
|                           |                   |                     |               |                         |                               |                                |                         |                 |                |              |              |             |                   |        |  |  |  |  |
| ⊕ 🛄 G-50                  |                   |                     | Wpisz         | , by wyszukać           |                               | Filtruj • Doda                 | nj nową osobę Przy      | pisz Zmień se   | ryjnie 👻       |              |              | 🖶 Drukuj 📑  | Drukuj zaznaczone |        |  |  |  |  |
| 🗉 🛄 LO-50                 |                   |                     | -             | Numer w ksi.            | Nazwisko                      | Imiona                         | Data urodzenia          | Obwód           | Data przyjęcia | Poziom przyj | Data opuszcz | Powód opusz | Status            | bier   |  |  |  |  |
| 🕀 🧰 T-50                  | T-50              |                     |               | 1                       | Dąbrowska                     | Sandra                         | 09.11.2002              |                 | 01.09.2018     | 1            | 06.11.2018   |             | Skreślony         | n nie  |  |  |  |  |
|                           |                   |                     |               | 2                       | Kawka                         | Kalina Mirella                 | a 12.07.2002            |                 | 01.09.2018     | 1            |              |             | Uczeń             |        |  |  |  |  |
|                           |                   |                     | E 9           | 3                       | Kalinowska                    | Ewa                            | 13.12.2002              |                 | 01.09.2018     | 1            |              |             | Uczeń             | /got   |  |  |  |  |

Po zarejestrowaniu przepływu ucznia na stronie startowej sekretarza szkoły oraz wychowawcy oddziału pojawi się kafel **Niezgodności** z informacją, że uczeń jest przypisany do dziennika oddziału w module *Dziennik*, natomiast nie jest przypisany do oddziału w module *Sekretariat* (bo został skreślony w księdze uczniów).

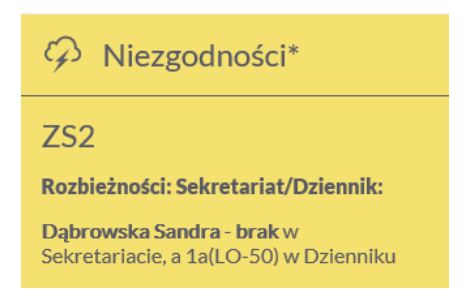

Aby usunąć rozbieżność w danych ucznia, należy skreślić go w dzienniku oddziału.

## Skreślenie ucznia w dzienniku oddziału w module Dziennik

- 1. Zaloguj się do systemu UONET+ jako wychowawca oddziału.
- 2. Uruchom moduł Dziennik i przejdź do widoku Dziennik/ Dziennik oddziału.
- 3. Wybierz oddział w drzewie danych.
- 4. W panelu z zakładkami stron dziennika, w sekcji Ustawienia dziennika wybierz pozycję Uczniowie.
- 5. Kliknij przycisk Zmień listę uczniów.

| Dziennik Dziennik zajęć inr          | nych           | Dziennik zaję  | ć przedszkola   | Dyrektor          | Nauczyciel       | Wychowawca       | Wydruki | Pomoc  |                      | çeo | Drozdo | oń Lesław      | [LD] |          |
|--------------------------------------|----------------|----------------|-----------------|-------------------|------------------|------------------|---------|--------|----------------------|-----|--------|----------------|------|----------|
|                                      |                |                | <u> </u>        |                   |                  |                  |         |        |                      |     | ê V    | Vyloguj        |      |          |
| Lekcja Dziennik Br<br>oddziału dzier | aki w<br>nnika | v Uwagi<br>ach | Wycieczki       | Dostęp<br>mobilny |                  |                  |         |        |                      |     |        | Pomoc<br>Start |      |          |
| 2018/2019                            | *              | 🐻 Dane dzi     | ennika          | . 2               | mień listę uczni | ów               |         |        |                      |     |        |                |      | <b>«</b> |
|                                      | ^              | Ustawier       | nia dziennika   | Nr                |                  |                  |         | Nazwis | sko i imiona uczniów |     |        |                | ^    | Pobiera  |
| 🕀 🧰 8cs (SP-50)                      |                | >> Przedmiot   | v i nauczyciele | 1                 | Bartczak Pat     | rycja            |         |        |                      |     |        |                |      | nie      |
| ∃ G-50)                              |                | >> Programy    | nauczania       | 2                 | Borowski Ka      | cper Maksymiliar | 1       |        |                      |     |        |                |      | przy     |
| 1a (LO-50)                           |                | >> Grupy       |                 | 3                 | Dąbrowska S      | Sandra           |         |        |                      |     |        |                |      | goto     |
| 🕫 🦲 1b (LO-50)                       |                | >> Uczniowie   | i przedmioty    | 4                 | Grzeszczuk E     | welina Kinga     |         |        |                      |     |        |                |      | wan      |
| 🕀 🧰 2a (LO-50)                       |                | ›› Dyżurni     |                 | 5                 | Jarzębina Pio    | otr              |         |        |                      |     |        |                |      | h h      |
| 🗈 🧰 2b (LO-50)                       |                | >> Dodatkow    | e informacje    | 6                 | Jasińska Bea     | ta Kamila        |         |        |                      |     |        |                |      | plikó    |
| ∃ □ 2c (LO-50) ∃ □ 3a (LO-50)        |                |                |                 | 7                 | Kalinowska E     | Ewa              |         |        |                      |     |        |                |      | ×        |

6. W oknie **Zmiana uczniów**, na liście po prawej stronie, w wierszu ucznia, w kolumnie **Skreślony** ustaw pozycję **Tak**.

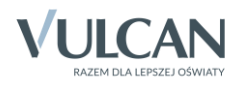

|   | Zmiana uczniów |    |                                 |     |            |        | ×        |
|---|----------------|----|---------------------------------|-----|------------|--------|----------|
|   | Pokaż          |    | Uczeń                           |     | Skreślony  |        |          |
|   | Uczeń          |    | Bartczak Patrycja 1a (LO-50)    | Nie |            |        |          |
|   |                |    | Borowski Kacper Maksymilian     | Nie |            |        |          |
|   |                |    | Dąbrowska Sandra 1a (LO-50)     | Tak | ~          |        |          |
|   |                |    | Grzeszczuk Ewelina Kinga 1a (   | Nie |            |        |          |
|   |                |    | Jarzębina Piotr 1a (LO-50)      | Nie |            |        |          |
|   |                |    | Jasińska Beata Kamila 1a (LO    | Nie |            |        |          |
|   |                |    | Kalinowska Ewa 1a (LO-50)       | Nie |            |        |          |
|   |                |    | Kamińska Justyna 1a (LO-50)     | Nie |            |        |          |
|   |                | <  | Kawka Kalina Mirella 1a (LO-50) | Nie |            |        | H        |
|   |                | << | Kminek Paulina 1a (LO-50)       | Nie |            |        | ÷.       |
|   |                |    | Kołodziejczyk Ewa 1a (LO-50)    | Nie |            |        | <b>±</b> |
|   |                |    | Kosińska Katarzyna 1a (LO-50)   | Nie |            |        | *        |
|   |                |    | Kwapisz Natalia 1a (LO-50)      | Nie |            |        |          |
|   |                |    | Kwidziński Jan 1a (LO-50)       | Nie |            |        |          |
|   |                |    | Mięta Daniel Maciej 1a (LO-50)  | Nie |            |        |          |
|   |                |    | Nowicka Julia 1a (LO-50)        | Nie |            |        |          |
|   |                |    | Piekarski Patryk 1a (LO-50)     | Nie |            |        |          |
|   |                |    | Sieracki Piotr 1a (LO-50)       | Nie |            |        |          |
|   |                |    | Wiśniewska Monika 1a (LO-50)    | Nie |            |        |          |
|   |                |    | Włodarczyk Klaudia Anna 1a (L   | Nie |            | $\sim$ |          |
| ŀ |                |    |                                 |     |            | _      |          |
|   |                |    |                                 |     | 🖌 Zapisz 💊 | Anı    | uluj     |

7. Zapisz zmiany, klikając przycisk Zapisz.

W dzienniku oddziału, na stronie Uczniowie uczeń zostanie przekreślony na liście.

| 🐻 Dane dziennika         | 📌 Z | mień listę uczniów          |
|--------------------------|-----|-----------------------------|
| 🗟 Ustawienia dziennika   | Nr  | Nazwisko i imiona uczniów   |
| >> Uczniowie             | 1   | Bartczak Patrycja           |
| Przedmioty i nauczyciele | 2   | Rorowski Karner Makeymilian |
| Programy nauczania       | 2   | Doronale Carlos Martin      |
| >> Grupy                 | 5   |                             |
| Uczniowie i przedmioty   | 4   | Grzeszczuk Ewelina Kinga    |
| >> Dyzumi                | 5   | Jarzębina Piotr             |
| >> Dodatkowe informacje  | 6   | Jasińska Beata Kamila       |
|                          | 7   | Kalinowska Ewa              |

Natomiast na stronie **Frekwencja**, w tabeli wiersz ucznia od daty skreślenia zostanie zablokowany do edycji i wyszarzony.

| R   | Dane dziennika               | < 05.11 - 11.11 2018 🛅 🅦 🖉 Zmień frekovencję. Podsumowanie frekovencji 👔 Dwukrotne klákniecje we wpis frekovencji powoduje wyświetlenie historii wpisów |  |    |                              |       |   |   |       |         |        |        |   |   |                   |   |   |   |   |   |   |   |   |   |                  |   |   |   |   |   |   |   |   |   |    |  |
|-----|------------------------------|----------------------------------------------------------------------------------------------------|--|----|------------------------------|-------|---|---|-------|---------|--------|--------|---|---|-------------------|---|---|---|---|---|---|---|---|---|------------------|---|---|---|---|---|---|---|---|---|----|--|
| >>  | Opis dziennika               | _                                                                                                    |  |    |                              |       |   |   |       |         |        |        |   |   |                   |   |   |   |   |   |   |   |   |   |                  |   |   |   | , |   |   |   |   |   |    |  |
| >>  | Tematy                       |                                                                                                    |  | Nr | Uczeń                        | Urzeń |   |   | Ponie | edziałe | k 05.1 | 1.2018 |   |   | Wtorek 06.11.2018 |   |   |   |   |   |   |   |   |   | Sroda 07.11.2018 |   |   |   |   |   |   |   |   |   |    |  |
| >>  | Tematy przedmiotami          |                                                                                                    |  |    |                              | 1     | 2 | 3 | 4     | 5       | 6      | 7      | 8 | 9 | 10                | 1 | 2 | 3 | 4 | 5 | 6 | 7 | 8 | 9 | 10               | 1 | 2 | 3 | 4 | 5 | 6 | 7 | 8 | 9 | 10 |  |
| >>  | Frekwencia                   | 2                                                                                                    |  | 1  | Bartczak Patrycja            | s     | • | • | •     | •       | •      |        |   |   |                   | • | • | • | • | • | • | • |   |   |                  | - | - | - | - | - | - |   |   |   |    |  |
| ·>> | Oceny bieżace                | 2                                                                                                    |  | 2  | Borowski Kacper, Maksymilian | •     | • | • | •     | •       | •      |        |   |   |                   | ٠ | • | • | • | • | • | • |   |   |                  | • | ٠ | • | • | • | • |   |   |   |    |  |
| >>  | Sprawdziany                  | 2                                                                                                    |  | 3  | Dąbrowska-Sandra             | •     | • | • | •     | •       | •      |        |   |   |                   | • | • | • | • | • | • | ٠ |   |   |                  |   |   |   |   |   |   |   |   |   |    |  |
| >>  | Zadania domowe               | 2                                                                                                    |  | 4  | Grzeszczuk Ewelina, Kinga    | u     | u | u | u     | u       | u      |        |   |   |                   | u | u | u | u | u | u | u |   |   |                  | • | • | • | • | • | • |   |   |   |    |  |
| >>  | Oceny śródroczne             | 2                                                                                                    |  | 5  | Jarzębina Piotr              | •     | • | • | •     | •       | •      |        |   |   |                   | • | • | • | • | • | • | • |   |   |                  | s | • | • | • | • | • |   |   |   |    |  |
|     | i roczne<br>Oceny zachowania | 2                                                                                                    |  | 6  | Jasińska Beata, Kamila       | •     | • | • | •     | •       | ٠      |        |   |   |                   | ٠ | • | • | ٠ | ٠ | • | • |   |   |                  | ٠ | ٠ | • | ٠ | ٠ | • |   |   |   |    |  |

Uczeń nie będzie również podpowiadany na lekcjach oddziału odbywających się od daty opuszczenia szkoły.

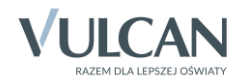